## **Bestilling af medicin**

Hent appen **Min Læge** i Appstore eller Google Play, hvis du ikke allerede har den. Du åbner "**Min læge**". Indtast din **pinkode** eller brug dit **fingeraftryk** Gå i **Medicinkortet** 

Vælg "Forny recepter" i toppen Find det præparat du ønsker at forny Swip til højre.

Vil du se hvilke recepter du har liggende på serveren allerede:

Vælg recepter øverste linje

Se da, hvilke åbne recepter du har

Eller hent appen **Medicinkortet** i Appstore eller Google Play, hvis du ikke allerede har den Du åbner "Medicinkortet" Log ind via **kode eller fingeraftryk** Vælg "**Forny recepter**" i toppen Find det præparat du ønsker at forny **Swip til højre.** 

Vil du se hvilke recepter du har liggende på serveren allerede:

Vælg recepter øverste linje

Se da hvilke åbne recepter du har

Ønsker du at bestille ADHDmedicin, Sovemedicin eller beroligende?

Hent appen **Min Læge** i Appstore eller Google Play, hvis du ikke allerede har den.

Du bedes bestille via "Min læge", "Email konsultation"

Du åbner "**Min læge**".

Indtast din **pinkode** eller brug dit **fingeraftryk** 

Vælger Email konsultation og skriv din besked/medicinbestilling.

Tryk send